## Nyckelrullning 2016 - Shibboleth Identity Provider v3

Det är enkelt att ändra signeringsnyckel och metadataflöde i Shibboleth IdP v3. Det enda du behöver göra är att hämta ner nya publika signeringsnyckeln och därefter ändra i filen metadata-providers.xml.

- 1. Ladda ner den nya publika signeringsnyckeln md-signer2.crt och spara den under %{idp.home}/credentials/. %{idp.home} är baskatalogen för din shibbolethinstallation (oftast /opt/shibboleth-idp/ om du använt standard värden på en linux maskin).
- 2. Verifiera nyckeln

```
openssl x509 -noout -fingerprint -sha256 -in %{idp.home}/credentials/md-signer2.crt
Output skall bli
SHA256 Fingerprint=A6:78:5A:37:C9:C9:0C:25:AD:5F:1F:69:22:EF:76:7B:C9:78:67:67:3A:AF:4F:8B:EA:A1:A7:6D:
A3:A8:E5:85
```

- Ändra publik signeringsnyckel för SWAMID i metadata-providers.xml till den nya filen, certificateFile="%{idp.home}/credentials/md-signer2.crt"
   Ändra vilket metadataflöde som ska laddas hem från SWAMID i metadata-providers.xml, metadataURL="http://mds.swamid.se/md/swamid-2.0.
- xml"
- 5. Starta om Shibboleth och titta i loggarna att allt startar ordentligt.

##